## **Approving Image Deletions 6.5**

## NBIA role required to use this feature: NCIA.SUPER\_CURATOR

For more information about roles, see Creating a New NBIA User.

This function is part of a two-tier deletion process. A super curator can approve the deletion of image series that have been identified as "To be deleted".

To approve series deletions, follow these steps:

## 1. Click Admin > Approve Deletions.

| The Approve Deletions page appears. |                                |                            |  |     |  |          |  |
|-------------------------------------|--------------------------------|----------------------------|--|-----|--|----------|--|
|                                     | Approve Deletions              |                            |  | 0   |  |          |  |
| Search Controls                     |                                |                            |  |     |  |          |  |
|                                     | SEARCH CRITER                  | IA                         |  |     |  |          |  |
|                                     | Collection(s)                  | 0024Baseline//0024Baseline |  | •   |  |          |  |
|                                     | Patient ID                     |                            |  |     |  |          |  |
|                                     | Most recent<br>submission date | From:                      |  | То: |  |          |  |
|                                     |                                |                            |  |     |  | P SUBMIT |  |

- 2. From the Collection(s) list, select a collection (site).
- 3. Optionally, enter Patient IDs. Separate multiple IDs by commas.
- 4. Click **Submit** to initiate a search for the series marked for deletion.
- 5. From the results, click View to review the detail for an individual series. From the page that opens, click Delete to approve the deletion. Click the S kip button to go to the next series.

| $\odot$ | Тір                                                                                                    |
|---------|----------------------------------------------------------------------------------------------------|
|         | If you click <b>Skip</b> , this signals that you do not approve the deletion. If that is so, you should generate a report to see who requested the deletion and work with that person to resolve any deletion disagreement. |

6. For batch deletion, select the checkbox for one or more series and click **Delete** to approve the deletion.

Image series approved for deletion are still visible in the system, identified as "To Be Deleted". They are removed from the system at a system-configured time, such as at midnight (called an "off-line deletion"), unless a manual deletion (called an "online deletion") is performed. For more information, see Manu ally Deleting Image Series.

## About deletions

- After an image series is approved for deletion, the action cannot be reversed.
- Any new image submissions to a series identified "To be deleted" will be successful, but the status of the series does not change.
- Images submitted to files that are identified as "Deleted" are quarantined.